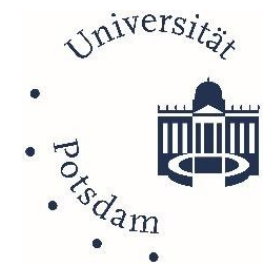

# **Topic: WLAN VIA EDUROAM**

Date/status: 04.04.25 /v1.2

# Table of contents

| General                                                    | 1  |
|------------------------------------------------------------|----|
| Access and requirements                                    | 2  |
| User name and password                                     | 2  |
| Technical information                                      | 3  |
| Setup step by step                                         | 4  |
| Windows                                                    | 4  |
| Mac OSX                                                    | 5  |
| Linux (here Ubuntu 22.04 LTS)                              | 6  |
| Google Chromebook                                          | 7  |
| Mobile devices - Apple iOS                                 | 8  |
| Mobile devices - Android version up to 9   App eduroam CAT | 9  |
| Mobile devices - Android version from 10   App geteduroam  | 10 |
| eduroam manual configuration                               | 11 |
| Delete euduroam profiles                                   | 12 |
| ZIM support for eduoram                                    | 13 |

# General

With eduroam, registered users can access the academic network easily, quickly and without additional registration, not only at their own institution but also at other academic institutions. The eduroam WLAN is embedded in corresponding European projects (see www.eduroam.org), which should also enable the transparent use of scientific networks across borders. There are no additional costs for eduroam users, as is the case for the use of commercial hotspots, for example.

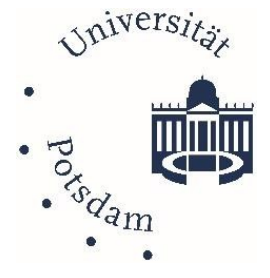

## Access and requirements

The University of Potsdam offers comprehensive coverage with EDUROAM wireless LAN (WLAN) on its campus. The WLAN hardware consists of 2,500 access points in a redundant 100 Gbit/s backbone network.

**Members, students and employees** of the University of Potsdam thus have access to the internet. Encrypted Wi-Fi access via eduroam (short for: education roaming) is also available at many participating educational and research institutions worldwide. Eduroam is also available to visitors from other educational and research institutions at the University of Potsdam, provided that the home institution also participates in eduroam.

#### User name and password

**Authentication**: In order to establish a connection, you must enter your user name and password when setting up. As a Uni-Potsdam user, please use your username:

- **central university account (UP account)** with the addition **@uni-potsdam.de**. <u>Do not</u> use your e-mail address in the format vorname.nachname@uni-potsdam.de.
- Use your **UP account password** as the password.

| Central university account                                                                                                    |
|----------------------------------------------------------------------------------------------------|
|                                                                                                    |
| <ul> <li>Your username<br/>for PULS, AccountUP, MailUP, etc.</li> </ul>                                                       |
| <ul> <li>Your <b>password</b> as for<br/>AccountUP, PULS, all UP services</li> </ul>                                          |
| <ul> <li>Not the e-mail address in<br/>long form!</li> </ul>                                                                  |
| <ul> <li>If you come from another<br/>institution, please use the login<br/>details of your home<br/>organisation!</li> </ul> |
|                                                                                                    |

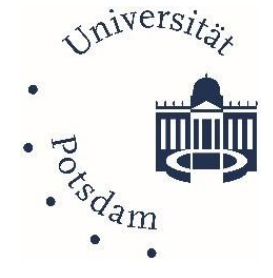

#### **Technical information**

**Connection:** To set up eduroam on the device, you always need an active internet connection (e.g. via a mobile hotspot).

**Security:** The eduroam network at the university is protected with WPA2-Enterprise, i.e. communication between the access point and the end device is encrypted so that not everyone in the vicinity can read the network traffic. To ensure a secure installation, this must be set up using a configuration profile from cat.eduroam.org. A direct WLAN login with user name and password is therefore not recommended.

**Locations:** Participating institutions can be easily found via the eduroam Companion app. The service is described at the following URL: <u>https://eduroam.org/eduroam-companion-app/</u>.

In order to be able to use eduroam at other locations without any problems, it must be set up via the apps or with profile installation. If you set up the connection manually, a connection at other locations will not work.

**VPN note:** An additional VPN connection to the university's data network is required for intranet access. A service description for the <u>VPN University of Potsdam</u> is available on the ZIM web pages "Offers & Solutions" or the search term: "Uni Potsdam VPN".

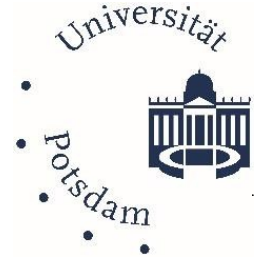

#### Set up step by step

#### Windows

note that an existing eduroam configuration must first be deleted under Windows! Network and Internet settings> WLAN> Manage known networks> Eduroam> Do not save.

To set up eduroam on Windows computers, you need an active Internet connection.

- 1. Please visit https://cat.eduroam.org/?idp=5077
- 2. Click on "Download eduroam installation programme" to download. Confirm the corresponding selection window to open the file.
- 3. Run the installation programme and confirm the following instructions until you are asked to enter your account details.

Enter your **UP account** followed by @unipotsdam.de as user name. *This is not necessarily your e-mail address!* 

Enter the **password for your UP account** and confirm by clicking on "Install".

4. The WLAN profile will now be installed, after completion you can select "eduroam" as WLAN in the WLAN list and connect. We recommend that you tick the "Connect automatically" box so that your computer connects to the network as soon as it is within range.

| (922))                                                                                     | Start                                                                                                | seite Über                 | CAT was recently upgra        | ied to version 2.1.0. Pier<br>Hilfe | ise report any issues to r                                         | he nailing lot can usery distogramming lot can usery distogramming lot can usery distogramming lot of the lot of the lot |
|--------------------------------------------------------------------------------------------|----------------------------------------------------------------------------------------------------|----------------------------|-------------------------------|-------------------------------------|--------------------------------------------------------------------|----------------------------------------------------------------------------------------------------|
| eduroam® in<br>eduroam® in<br>MS Wi<br>10, 8, 7, Vi<br>Maßgeschneide<br>Digital signiert v | nstallation feicht gemaa<br>ndows<br>sta<br>rt für ihre Organisation<br>on der Organisation, die ede | chu:                       | c tation isocretime           |                                     | er andere medder<br>Lindere ander<br>Menseener                     | en canara di Aguara di Aguar<br>Aguara di Aguara di Aguara di Aguara di Aguara di Aguara di Aguara di Aguara di Aguara di Aguara di Aguara di Aguara di Aguara di Aguara di Aguara di Aguara di Aguara di Aguar                                                                                                    |
|                                                                                            |                                                                                                    | Willkomm                   | ien zu eduroai                | n CAT                               |                                                                    |                                                                                                    |
| edu                                                                                        | Verbin                                                                                               | iden Sie Ih                | 6-Fi Hotspots we              | it eduroa                           | am®                                                                | erfahren                                                                                                    |
|                                                                                            |                                                                                                    |                            |                               |                                     |                                                                    |                                                                                                    |
|                                                                                            | Klicken S                                                                                            | iie hier, um Ihr e<br>heru | duroam® Insta<br>interzuladen | llationsprogram                     | m                                                                  |                                                                                                    |
|                                                                                            | Organisation<br>Wählen Sie Ihre Organ                                                                | nisation                   |                               |                                     |                                                                    | ×                                                                                                    |
|                                                                                            | Universität Potsdan                                                                                  | n 🔊                        |                               |                                     | ્રિ                                                                |                                                                                                    |
|                                                                                            | Fachhochschule Po                                                                                    | otsdam                     |                               | FH;I                                | P fackhonhuchade Polisien<br>Untervelig of<br>Applied Sciences     |                                                                                                    |
|                                                                                            | Alfred-Wegener-Ins<br>Meeresforschung<br>Deutschland 2 km                                            | stitut Helmholtz           | -Zentrum für F                | Polar- und 🤇                        | <b>N</b>                                                           |                                                                                                    |
|                                                                                            | Potsdam-Institut für<br>Deutschland 2 km                                                             | r Klimafolgenfo            | rschung e.V. (                | PIK)                                |                                                                    |                                                                                                    |
|                                                                                            | Filmuniversität Bab                                                                                  | elsberg KONR               | AD WOLF                       |                                     | FILMUNIVERSITÄE<br>BABELSBERG<br>KONRAD WOLF                       |                                                                                                    |
|                                                                                            | Helmholtz-Zentrum<br>GmbH<br>Deutschland 4 km                                                        | Berlin für Mate            | erialien und Er               | tergie                              | HZB<br>Zentrumberter                                               |                                                                                                    |
|                                                                                            | Deutsches Institut f<br>Rehbrücke (DIFE)                                                             | ür Ernährungs              | forschung Pot                 | <sup>sdam-</sup> DI                 | Deutsches institut für<br>Drahrungsfondrung<br>Posidem -Refibricke |                                                                                                    |
|                                                                                            | Freie Universität Be                                                                                 | erlin                      |                               | Erain Union                         | eris to Partis                                                     | ~                                                                                                    |
|                                                                                            | oder suchen Sie nac                                                                                  | ch einer Organi:           | sation, zum Be                | ispiel Universi                     | tät des Saarla                                                     | nde                                                                                                    |
|                                                                                            | <ul> <li>Hife! Meine Organisation</li> </ul>                                                         | on ist nicht auf der       | Listel                        |                                     |                                                                    |                                                                                                    |
|                                                                                            | Meinen Stando                                                                                        | rt genauer besti           | mmen (HTML5                   | Geo-Location)                       |                                                                    |                                                                                                    |
|                                                                                            | Organisationen anzei                                                                                 | igen in Deuts              | chland                        | ✓ Alle Läi                          | nder anzeigen<br>DiscoJuice © UNIP                                 |                                                                                                    |
| P eduroam                                                                                  | ■ Installationspress                                                                                 | ogramm für                 | Universität                   | Potsdam                             |                                                                    |                                                                                                    |
| Benutzerd                                                                                  | laten                                                                                                |                            |                               |                                     | ed                                                                 | uroam                                                                                                    |
|                                                                                            |                                                                                                    |                            |                               |                                     |                                                                    |                                                                                                    |
| Benutze                                                                                    | ername: xy123                                                                                        | @uni-potsdan               | n.de                          |                                     |                                                                    |                                                                                                    |
| Passwo                                                                                     | rt:                                                                                                  | •••••                      | ••                            |                                     |                                                                    |                                                                                                    |
| Passwo<br>wiederh                                                                          | rt<br>iolen:                                                                                         | •••••                      | ••                            |                                     |                                                                    |                                                                                                    |
|                                                                                            |                                                                                                    |                            |                               |                                     |                                                                    |                                                                                                    |
|                                                                                            |                                                                                                    |                            |                               |                                     |                                                                    |                                                                                                    |
| Nullsoft Insta                                                                             | llationssystem v3.0                                                                                  | )                          |                               |                                     |                                                                    |                                                                                                    |
|                                                                                            |                                                                                                    |                            |                               | In                                  | stallieren                                                         | Abbrechen                                                                                                    |

Please note: Windows Phone/Mobile, Windows XP and Windows7 are no longer supported for security reasons!

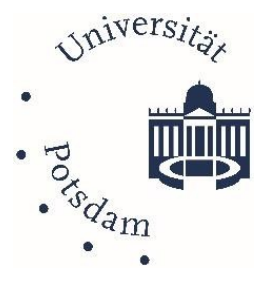

#### Mac OSX

#### note that any existing eduroam configuration under macOS must be deleted first!

To set up eduroam on the Macintosh, you need an active Internet connection.

| 1. Please visit                                                                                                    | Organisation x                                                                                                    |
|----------------------------------------------------------------------------------------------------|----------------------------------------------------------------------------------------------------|
| https://cat.eduroam.org/?idp=5077                                                                                                    |                                                                                                    |
|                                                                                                    | E Deutschland 4 km                                                                                                    |
| 2. With a click on "eduroam-                                                                                                    | Fachhochschule Potsdam                                                                                                    |
| Download installation programme" to download.                                                                                                    | Potsdam-Institut für Klimafolgenforschung e.V. (PIK)  Deutschland 2 km                                                                                                    |
| 3. Run the installation programme.                                                                                                    | Deutsches Institut für Ernahrungsforschung Potsdam-<br>Rehbrücke (DIFE)         DIFE         Busich winder für<br>Busicher Mathematiker           ■ Deutschland 6 km         Km |
| *If the installation does not start: go to the                                                                                                    |                                                                                                    |
| system settings (gear symbol) and click on                                                                                                    | Potsdam                                                                                                    |
| "Profiles". If no new "Profiles" window opens, go                                                                                                    |                                                                                                    |
| to the Control Panel and open it manually. Check                                                                                                    | Meinen Standort genauer bestimmen (HIML5 Geo-Location)                                                                                                    |
| that the educoam profile is selected and click on<br>"Install"                                                                                                    | Organisationen anzeigen in Deutschland VAIIe Länder anzeigen Dissolatione @ UNINETT                                                                                             |
| <ol> <li>Now enter the following:<br/>Enter your UP account as the user name followed<br/>by @uni-potsdam.de.<br/>Enter the password of your UP account as the<br/>password and confirm by clicking on "Install".</li> <li>You must enter your administrator ID in the new<br/>window. The following message may appear:<br/>"Profiles/MDM would like to make changes. Enter<br/>the name and password of an administrator to<br/>allow this."</li> <li>Once the installation is complete, you can<br/>connect to the eduroam WLAN.</li> </ol> |                                                                                                    |

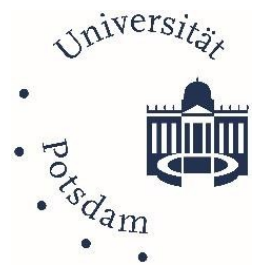

Linux (here Ubuntu 22.04 LTS)

If you have an older version of eduroam installed, it is best to remove it beforehand: user@pc:~\$ cd /etc/NetworkManager/system-connections user@pc:/etc/NetworkManager/system-connections\$ sudo rm -f eduroam\*

To set up eduroam on your computer, you need an active internet connection.

| 1.<br>2.                    | the configuration profile (Python file) via:<br>https://cat.eduroam.org/?idp=5077 .<br>Execute the downloaded file via the<br>terminal (not via sudo):          | Universität Potsdam<br>Bei Problemen wenden Sie sich bitte an Ihre Organisation:<br>WWW: https://www.uni-potsdam.de/de/zim/angebote-loesungen/wlan-eduroam.html<br>E-Mail: zim-service@uni-potsdam.de<br>Laden Sie Ihr Installationsprogramm herunter für Linux                                                                                                    |
|-----------------------------|----------------------------------------------------------------------------------------------------|----------------------------------------------------------------------------------------------------|
| <mark>user@</mark><br>x-UoP | p <mark>c:~/Downloads</mark> \$ python3 eduroam-linu<br>-eduroam.py                                                                                             | eduroam <i>j</i>                                                                                                    |
|                             | Enter your UP account as the user name,<br>followed by @uni-potsdam.de. Enter the<br>password of your UP account twice and<br>confirm by clicking on "Install". | Informationen  Prove  Prove Prove Prove Prov |
| 3.                          | Once the installation is complete, you can connect to the eduroam WLAN.                                                                                         | eduroam CAT This Installer will only work properly if you are a member of University of Potsdam and the user group: eduroam. Continue? Nein Ja                                                                                                    |
|                             |                                                                                                    | Einen neuen Eintrag hinzufügen 🛛 🗙                                                                                                    |
|                             |                                                                                                    | enter your userid                                                                                                    |
|                             |                                                                                                    | account-up@uni-potsdam.de                                                                                                    |
|                             |                                                                                                    | Abbrechen Ok                                                                                                    |

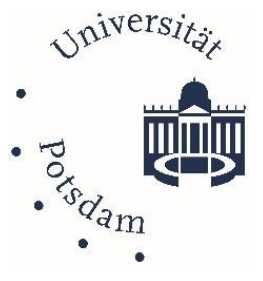

#### Google Chromebook

Please note! If you have already configured eduroam, remove the saved configuration first. To do this, go to Network settings, open eduroam and click on Remove.

To set up eduroam on your Google Chromebook, you need an active internet connection.

| 1. | Please visit the URL<br><u>https://cat.eduroam.org/?idp=5077</u> and click<br>on the button to download the eduroam<br>installation programme.                                                                 | Cellular Activation Open Cellular Activation UI                                                                                                    |
|----|----------------------------------------------------------------------------------------------------|----------------------------------------------------------------------------------------------------|
| Ζ. | page via the address bar<br>chrome://net-internals/#chromeos                                                                                                    | Show 'Add new Wi-Fi' dialog                                                                                                    |
| 3. | Now select the previously downloaded profile via "Import ONC File".                                                                                                    | Choose File No file chosen                                                                                                    |
| 4. | Now the WLAN environment, select "eduroam"<br>and add the values shown in the box on the right to<br>the default settings.                                                                                     | Networks imported: 1 EAP method: EAP-TTLS                                                                                                    |
|    | Please note that the identity is not necessarily your<br>actual e-mail address. This is merely a login name<br>for technical reasons, which is made up of your UP<br>account and the suffix "@uni-potsdam.de". | EAP-Phase-2-Auth.:PAPCA server certificate:StandardAnonymous identity:wlan@uni-potsdam.deIdentity:YourUP-Account@uni-potsdam.depassword:Your UP password |

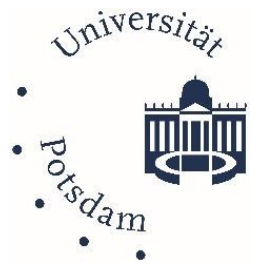

#### Mobile devices - Apple iOS

[

**Please note!** If available, remove your old configuration! To do this, go to *Settings* > *General* > *VPN and device management* > and click on *eduroam* > *Remove profile* > Now enter the *PIN of your device* > and confirm with *Remove* 

To set up eduroam on the device, you need an active internet connection. Open **Safari** (no alternative browser!) and visit the URL https://cat.eduroam.org/?idp=5077.

····· T

| 1.<br>2. | Connect the iOS device to the Internet<br>Go to the following page via Safari:<br><u>https://cat.eduroam.org/?idp=5077</u>                                | https://cat.eduroam.org/?idp=5077                                                                                                    |
|----------|----------------------------------------------------------------------------------------------------|----------------------------------------------------------------------------------------------------|
| 3.       | Load the configuration profile via the following<br>Button down                                                                                           | eduroam® Installationsprogramm herunterladen<br>Apple iOS Mobilgeräte                                                                |
| 4.       | Click on Allow                                                                                                    |                                                                                                    |
| 5.       | Go to the settings under General to<br>Profile                                                                                                    | Diese Website versucht, ein Konfigurationsprofil zu<br>laden. Darf sie das?                                                          |
| 6.       | Select the eduroam <sup>®</sup> profile click on Install<br>(you may be asked again)                                                                      | Ignorieren Zulassen                                                                                                    |
| 7.       | Follow the installation instructions and enter<br>your <b>UP account</b> with <b>@uni- potsdam.de</b> and<br>the corresponding <b>UP account password</b> | Allgemein     iTunes-WLAN-Sync     >       Kontrollzentrum     VPN     Nicht verbunden >       Anzeige & Helligkeit     Profil     > |
| 8.       | Finish the setup by clicking on Done                                                                                                    | Abbrechen Profil Installieren                                                                                                    |
| 9.       | Connect to eduroam under WLAN                                                                                                    |                                                                                                    |
|          |                                                                                                    | eduroam®<br>Universität Potsdam (eduroam)                                                                                            |

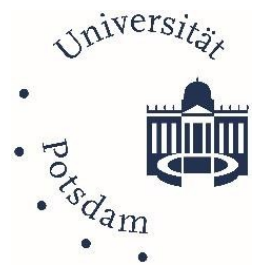

#### Mobile devices - Android version up to 9| App eduroam CAT

**Note**: If available, remove your old configuration profile. If necessary, uninstall the eduroamCAT app by pressing and holding the icon. If you are using Android 10 or newer, please do not follow these instructions.

For older Android versions, select the *Google Play Store* on your device and search for "*eduroam CAT*'. Install and open the app.

| ← eduroam cat Q                                                                                                    |
|----------------------------------------------------------------------------------------------------|
| eduroam CAT                                                                                                    |
| CEANT Association Children  2,1 * 4271 Reconsi als 1Mio. USK ab 0 Downloads Jahren 0                                                                                                    |
| edución<br>Vertariantes<br>Vertariantes<br>Vertari |
| Das offizielle Konfigurationswerkzeug für<br>eduroam Netzverke                                                                                                    |
| Image: desidentitizationsclatel installieren         Image: desidentitizationsclatel installieren         Image: desidentitizationsclatel installieren         Image: desidentitizationsclatel installieren         Image: desidentitizationsclatel installieren         Image: desidentitizationsclatel installieren         Image: desidentitizationsclatel installieren         Image: desidentitizationschatel installieren         Image: desidentitizationschatel installi                                                                                                    |
|                                                                                                    |

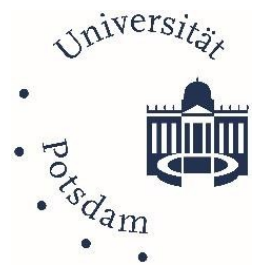

#### Mobile devices - Android version from 10| App geteduroam

**Note**: If available, remove your old configuration profile. If necessary, uninstall the eduroamCAT app by pressing and holding the icon. If you are using Android 9 or older, please do not follow these instructions.

Select the **Google Play Store** on your device and search for "*geteduroam*", then install the app.

#### geteduroam

- 1. Open the "geteduroam" app
- Organisation: Select your organisation by tapping in the field displayed and entering "Universität Potsdam".
- 3. Profile: Select the eduroam profile and tap on "Next".
- User name: your UP account as the user name, followed by "@uni-potsdam.de" and tap Next (this is not necessarily your e-mail address!).
- 5. Password: Enter your **UP account password** and tap on "Connect to network".
- 6. You are now connected to eduroam, tap click "OK" to finish the configuration.

Note: the app must remain installed! Attention, according to the app rating there are problems with the app assignment when opening other formats.

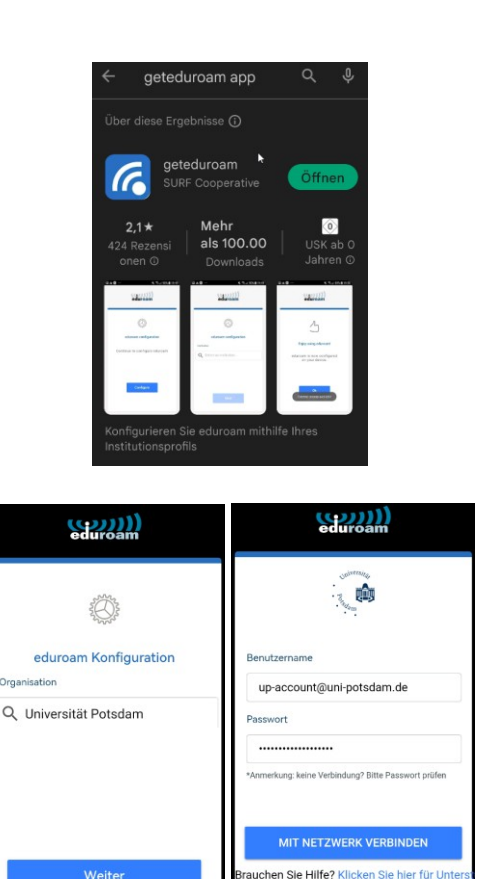

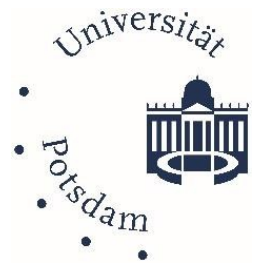

## eduroam manual configuration

You can also use these settings to set up eduroam manually on your devices.

| 1.                                  | Before installation, please download the    | Security:                 | WPA & WPA2 Enterprise    |
|-------------------------------------|---------------------------------------------|---------------------------|--------------------------|
|                                     | certificate of the University of Potsdam.   | Legitimisation:           | Protected EAP (PEAP)     |
| 2.                                  | Please open the following page and download | CA certificate:           | "Select from_file" *     |
|                                     | download the "Root certificate" file*.      | Anonymous Id:             | wlan@uni-potsdam.de      |
| 3. To est                           | To establish the connection to eduroam,     | Domain:                   | uni-potsdam.de           |
|                                     | please open the settings -> WLAN            | PEAP version:             | Automatic                |
| 4.                                  | 4. Click here on eduroam and enter the data | Legitimisation:           | MSCHAPv2                 |
| shown in the showcase on the right. | User name:                                  | UP-Account@uni-potsdam.de |                          |
| 5.                                  | Now click on "Connect"                      | Password:                 | Your UP account password |
|                                     |                                             |                           |                          |
|                                     |                                             |                           |                          |

\* Please select the downloaded file "rootcert.crt" (root certificate CA T-TeleSec GlobalRoot Class). The file is available for download at

https://pki.pca.dfn.de/dfn-ca-global-g2/cgi-bin/pub/pki?cmd=getStaticPage;name=index;id=2&RA\_ID=4760

| deutsches forschungsnetz                                                                                                    | Zertifikat X                                  |
|----------------------------------------------------------------------------------------------------|-----------------------------------------------|
|                                                                                                    | Details Zerunzierungsprau                     |
| Zertifikate       CA-Zertifikate       Gesperte Zertifikate       Nutre Reverse         Wurzebertifikat       DFN-PCA-Zertifikate       DFN-CA Global G2 Zertifikat       Zertifikateste anzeigen         Schnittstelle für Nutzer und Administratoren - CA-Zertifikate       Zertifikate in Drem       Desse Zertifikat ist für folgende Zwecke beabsichtigt:         Her können Sie das Wurzelertifikat, das DFN-PCA-Zertifikate in einer Datei speichem       - Garantiert den Remotecomputer Ihre Identität         • Wählen Sie "Wurzelertifikat, in Drem Browser zu installeren       - OFN-PCA-Zertifikate box. "DFN-CA Global G2-Zertifikat"         • Wählen Sie "Zertifikate neiner", wen Sie die Zertifikate in einer Datei speichem       - Garantiert die Identität eines Remotecomputers         • Wählen Sie "Zertifikate neiner", wen Sie die Zertifikate in einer Datei speichem       - Alle ausgegebenen Richtlinien |                                               |
| Kontaktinformationen für Rückfragen finden Sie unter "Hilfe".                                                                                                    | Ausgestellt für: T-TeleSec GlobalRoot Class 2 |
| ← → ✓ ↑ Dieser PC → Desktop →                                                                                                    | Ausgestellt von: T-TeleSec GlobalRoot Class 2 |
| Organisieren 🔻 Neuer Ordner                                                                                                    |                                               |
| Name     Anderungsdatum     Typ     Gre     Greater PC     Solution     Solution                                                                                                    | Gültig ab 01. 10. 2008 bis 02. 10. 2033       |
| > 📰 Bilder                                                                                                    |                                               |
| Desktop                                                                                                    | Zertifikat installieren Ausstellererklärung   |
| Dateiname: rootcert.ort                                                                                                    |                                               |
| Dateityp: crt File (*.crt)                                                                                                    | -                                             |
| ∧ Ordner ausblenden                                                                                                    |                                               |
| L                                                                                                    | > OK                                          |

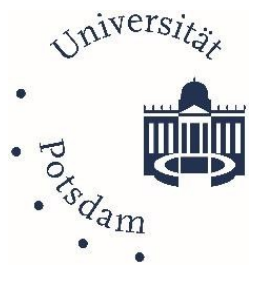

#### Delete euduroam profiles

Follow the steps below to delete existing eduroam profiles.

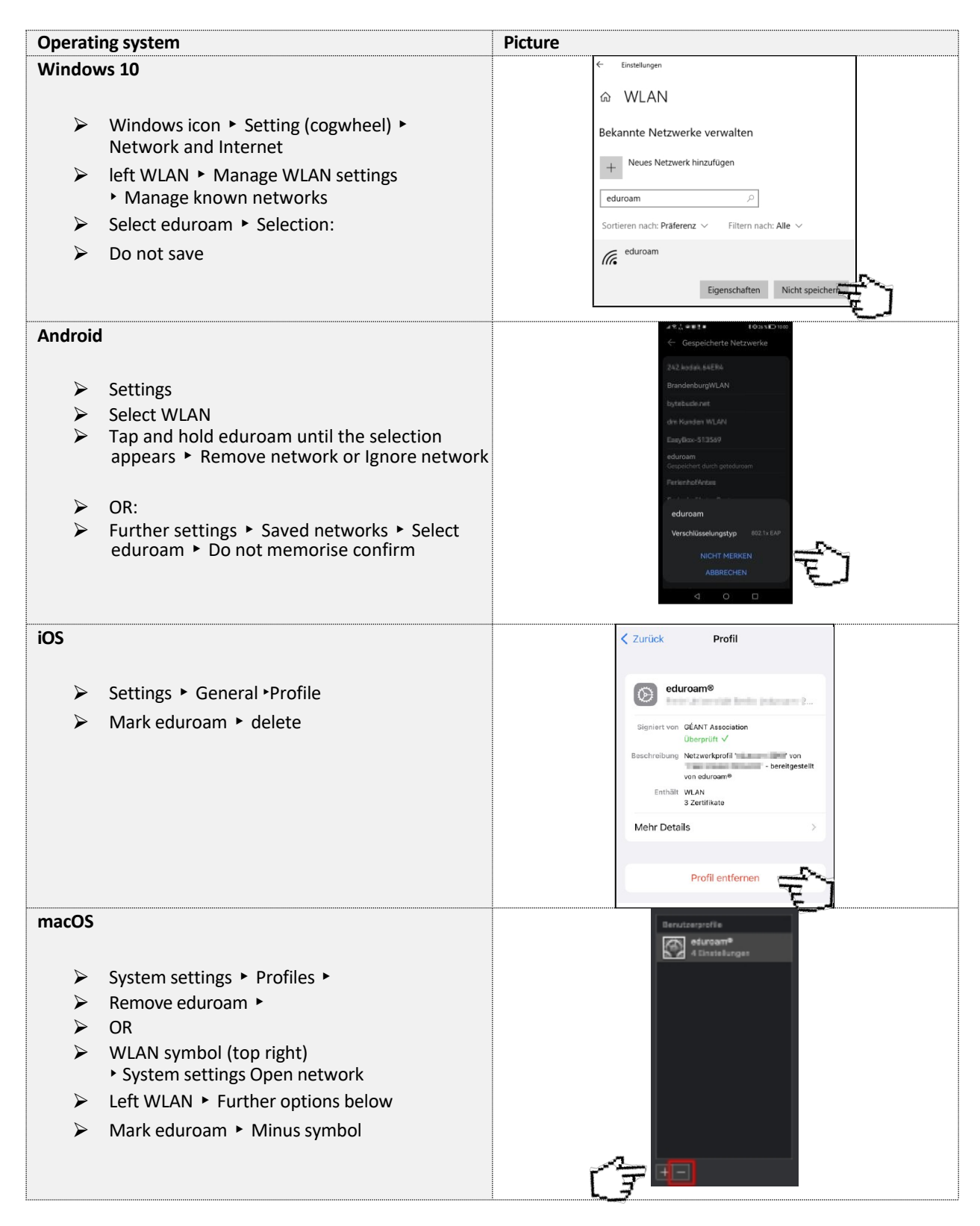

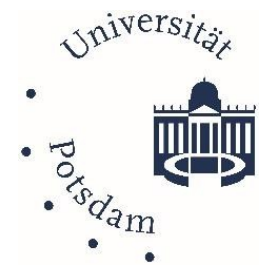

# ZIM support for eduoram

Please feel free to contact us by email at zim-service@uni-potsdam.de or by using the contact form at https://www.uni-potsdam.de/de/zim/beratung-hilfe/supportanfrage.

Visit us directly at our technician WLAN consultation hours at the locations:

| Location 1:      | Am Neuen Palais House 2, R 0.01., 0.03 and 0.06 |
|------------------|-------------------------------------------------|
| Times:           | Tues. 09:00 - 11:00 and Thurs. 13:00 - 15:00.   |
| Contact persons: | Mr Kersch, Mr Großholz, Mr Lehmann              |
|                  |                                                 |
| Location 2:      | Golm   House 8, R. 0.08                         |
| Times:           | Tue. 13:00 - 14:30                              |
| Contact persons: | Mr Kolossov, Mr                                 |
| Pippig           |                                                 |
|                  |                                                 |
|                  |                                                 |

Location 3: Griebnitzsee | House 1, Room 1.47

Times: Mon. 13:30 - 15:00

Contact person: Mr Ryl